## Instructivo Funcionalidad Perfiles de negocio

El **Perfil de negocios** es la herramienta que te permite parametrizar la información relacionada con los productos y servicios que ofreces, en la ubicación geográfica en donde tienes cobertura, con el fin de que tengas acceso inmediato a los procesos licitatorios acordes con tu interés.

## Crea tu primer perfil de negocios

|                                                                                                    |                                                                        |                                    | Inic                                                                       | io Colombia - INICIAR SESIÓN                                                |
|----------------------------------------------------------------------------------------------------|------------------------------------------------------------------------|------------------------------------|----------------------------------------------------------------------------|-----------------------------------------------------------------------------|
| Licitaci nes.inf                                                                                              | Nosotros • Publicaciones                                               | s Precios                          | Contacto                                                                   | PROBAR POR 39 DIAS                                                          |
| Iniciar sesión                                                                                                | resar to                                                               |                                    | <b>Tienes problem</b><br>Ponte en contacto co<br>para una ayu              | as para iniciar sesión?<br>n uno de nuestros asesores<br>ida personalizada. |
| ¿Deseas conocer todas las oportunidades de negocio que hay<br>de manea oportuna?<br>Registrate 30 días gratis | con el gobierno                                                        |                                    | Cor                                                                        | lactenos                                                                    |
| Licitaci <sub>@</sub> nes.info                                                                                | LICITACIONES:INFO<br>Nosotros<br>Térninos y condiciones<br>Contáctenos | INTERNACIONAL<br>Ecuador<br>Panama | DISPONIBLE EN:<br>Disponente rei<br>Google Play<br>Disponente<br>App Store |                                                                             |
|                                                                                                    | © 2018 Licitaciones.info. Todos los De                                 | erechos reservados. P              | rivacy policy.                                                             | G CHAT EN LINEA                                                             |

1. Inicia sesión en el portal https://col.licitaciones.info

2. Una vez, ingresas al portal, en el menú lateral izquierdo encontrarás la opción **Mis perfiles** 

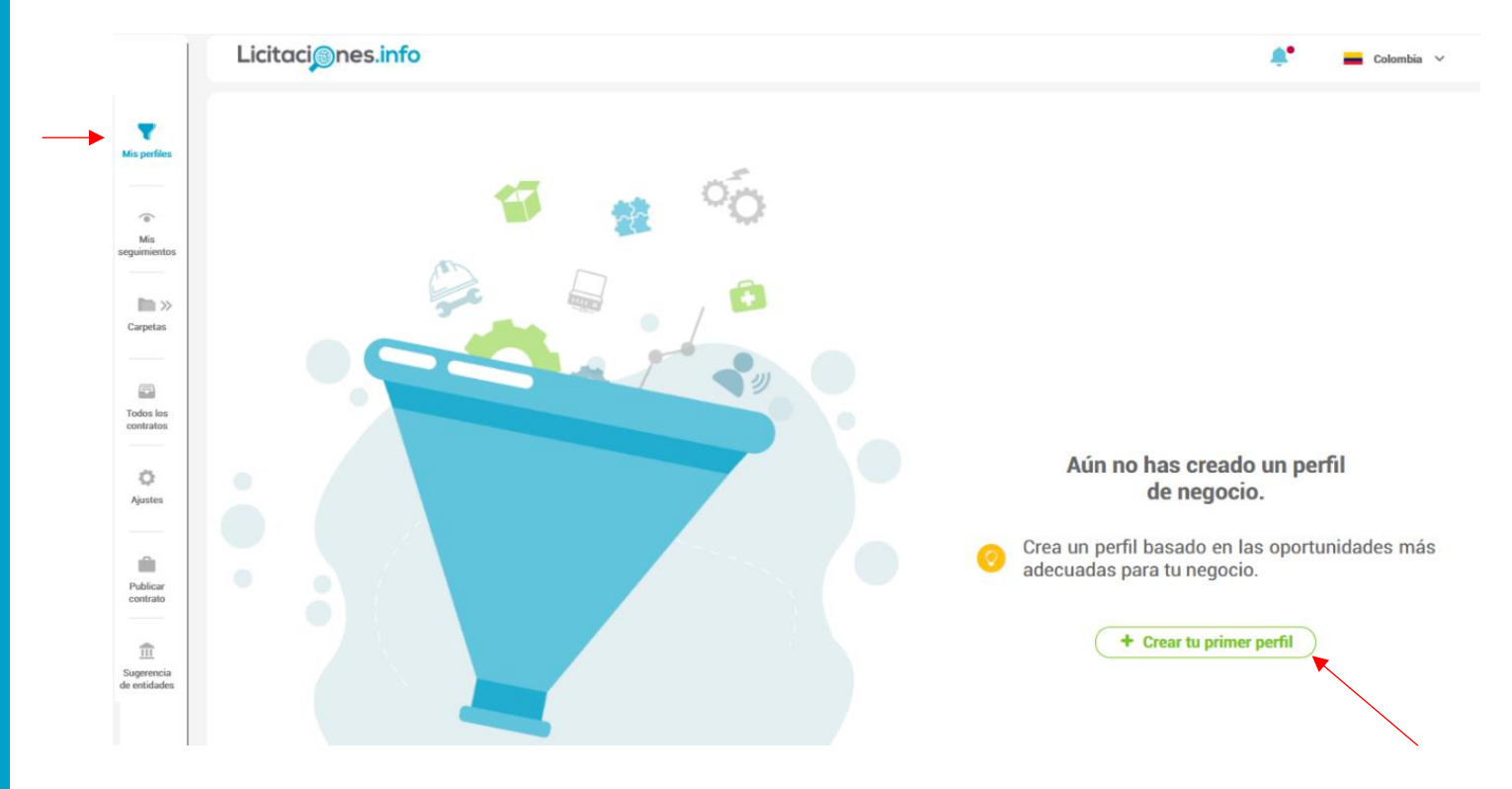

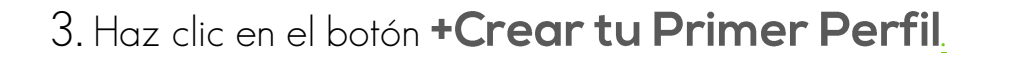

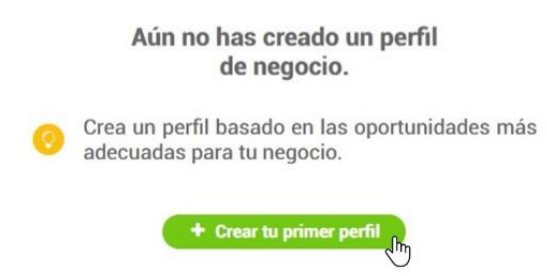

4. Aparecerán 7 sectores económicos, despliega de la pestaña selecciona ilas **actividades económicas** de tu interés, puedes buscar por palabra clave tus productos o servicios o por los códigos **UNSPSC** asociados.

|   |          |                                                                                                    | Crear perfil de negocio                  |                               |   |
|---|----------|----------------------------------------------------------------------------------------------------|------------------------------------------|-------------------------------|---|
|   |          |                                                                                                    | 1/5 Actividad económica                  |                               |   |
|   |          | Busca por activi                                                                                                    | idad económica o UNSPSC                  | ٩                             |   |
|   | <b>9</b> |                                                                                                    | Asesorías, consultorías e interventorías |                               | ^ |
|   |          | Eléctricos y electromecánicos                                                                                                    | × 🗌                                      | Obras civiles y ambientales   | ~ |
|   |          | Salud                                                                                                    | <b>v</b>                                 | Servicios y otras actividades | ~ |
|   | 8        |                                                                                                    | Tecnología, redes e informática          |                               | ^ |
|   |          | Asesorias en el sector TIC                                                                                                    |                                          |                               |   |
| / | 7        | Interventoria - Consultoria - Estudios y diseños de ouras de telecontunicaciones<br>Interventoría - Consultoría - Estudios y diseños de sistemas de información y tecnología |                                          |                               |   |
|   | -        | Computadores redes y suministros                                                                                                    |                                          | Eléctricos y electromecánicos |   |
|   | *        | Companies reactions y contrast cost                                                                                                    |                                          |                               |   |
|   | <b>~</b> | Obras civiles y ambientales                                                                                                    | ×                                        |                               |   |
|   | •        |                                                                                                    | Salud                                    |                               | ^ |
|   |          | Insumos y equipos                                                                                                    | × 🗌                                      | Servicios y especialidades    | ~ |
|   | and a    |                                                                                                    |                                          |                               |   |
|   |          | Servicios y otras actividades                                                                                                    |                                          | Suministros                   | × |
|   |          |                                                                                                    | Siguiente                                |                               |   |
|   |          |                                                                                                    |                                          |                               |   |

5. Selecciona la **modalidad** de contratación y haz clic en el botón siguiente.

|              |                                                                   | 1/5 Actividad económica ······ | 2/5 Modalidad |                            |
|--------------|-------------------------------------------------------------------|--------------------------------|---------------|----------------------------|
|              |                                                                   |                                |               |                            |
|              |                                                                   | Buscar modalidad               | Q             |                            |
|              |                                                                   |                                |               |                            |
| Selec        | ccionar todas las modalidades                                     |                                |               |                            |
|              |                                                                   | Sector Públi                   | co            |                            |
| _            | Cancurso de méritos                                               |                                |               |                            |
|              | Concurso de méritos abierto                                       |                                |               |                            |
|              | Concurso de méritos con preclasificación o lista corta            |                                |               |                            |
|              | Contratación mínima cuantía                                       |                                |               |                            |
|              | Contratos y convenios con mas de dos partes                       |                                |               |                            |
|              | Enajenación de Bienes con Sobre Cerrado                           |                                |               |                            |
|              | Enajenación de bienes con subasta                                 |                                |               |                            |
|              | Iniciativa Privada sin Recursos Públicos                          |                                |               |                            |
| $\checkmark$ | Licitación                                                        |                                |               |                            |
|              | Licitación Pública Acuerdo Marco de Precios (SECOPII)             |                                |               |                            |
|              | Licitación pública (obra pública)                                 |                                |               |                            |
|              | Régimen Especial                                                  |                                |               |                            |
|              | Selección Abreviada del literal h del numeral 2 Ley 1150          |                                |               |                            |
| $\checkmark$ | Selección abreviada de menor cuantía (Ley 1150 de 2007)           |                                |               |                            |
|              | Selección Abreviada de Menor Cuantía sin Manifestación de Interés |                                |               |                            |
|              | Selección Abreviada servicios de Salud                            |                                |               |                            |
|              | Solcitud estudios de mercado (SENA)                               |                                |               |                            |
|              | Solicitud de información a los Proveedores (SECOPII)              |                                |               |                            |
|              | Asociación Público Privada                                        |                                |               |                            |
|              | Subasta Inversa                                                   |                                |               |                            |
|              | Sector privado                                                    |                                |               | Entidades descentralizadas |
|              | Ornanismoe Internacionalee                                        |                                |               |                            |

6. Selecciona los **departamentos y/o municipios** de tu interés

y haz clic en el botón siguiente.

|                               | Crear perfil de neg                         | ocio             |       |
|-------------------------------|---------------------------------------------|------------------|-------|
|                               | 1/2 Actividad económica ····· (7/2) Modalio | ad 3/6 Ubicación |       |
|                               | Buscar ubicación                            | ٩                |       |
| Todo el país - Colombia       |                                             |                  | /     |
|                               | Amazonas                                    |                  | ~     |
| Leticia<br>Puerto Nariño      |                                             |                  |       |
| Antioquia                     |                                             | Arauca           | × )   |
| Atlántico                     |                                             | Bolivar          | · · · |
| Boyacá                        | · · · · · · · · · · · · · · · · · · ·       | Caldas           | v     |
| Caquetá                       | v 🗆 🗘                                       | Casanare         | v     |
| Cauca                         | • • • •                                     | Cesar            | v)    |
| Chocó                         | ○ ○                                         | Córdoba          | v     |
| Cundinamarca                  | ✓ □ (                                       | Guainia          | v     |
| Guaviare                      | ✓ □ (                                       | Haila            | v     |
| La Guajira                    | ✓ □ (                                       | Magdalena        | ×)    |
| Meta                          | ✓ □ (                                       | Nariño           | v)    |
| Norte de Santande             |                                             | Putumayo         | v     |
| Quindio                       |                                             | Risaralda        | v)    |
| San Andrés, Providencia y Sar | nta Catalina 🗸 🗌                            | Santander        | v)    |
| Sucre                         | ✓ □ (                                       | Tolima           | v)    |
| Valle del Cauca               | ✓ □ (                                       | Vaupés           | v     |
| Vichada                       | ×                                           |                  |       |
|                               | Atrás Sigui                                 | ente             |       |

7. Opcional: dale un límite inferior y superior a las **cuantías** de los procesos de contratación que desees perfilar y haz clic en el botón siguiente.

¿Deseas incluir contratos sin presupuesto asignado o con cuantía de \$0 en este perfil?, debes dar clic en si

|            |                     | Crear perfil de | e nego         | ocio                                                                                               |                                                                                                    |
|------------|---------------------|-----------------|----------------|----------------------------------------------------------------------------------------------------|----------------------------------------------------------------------------------------------------|
|            | Actividad económica | Modalidad       |                | Ubicación 4/5 Rango de cuantia                                                                     |                                                                                                    |
| Cuantía de | sde:                |                 | Ş,             | Cuantía hasta:                                                                                     |                                                                                                    |
| 000.000    |                     |                 |                | 20.000.000                                                                                         |                                                                                                    |
|            | Cuantía des         | Cuantía desde:  | Cuantía desde: | Actividad económica     975     Modalidad     975       Cuantía desde:     \$       000.000     \$ | Image: Notalidad continuita       Image: Notalidad continuita       Image: Notalidad continuita |

Si no deseas tener límites de cuantías solo debes dar clic en siguiente y dejar los campos vacíos

8. En la etapa final podrás seleccionar un color para identificar tu perfil, darle un nombre, configurar las alertas y activar el histórico de procesos relacionados con tu nuevo perfil de negocio

| Obras eléctricas             |        |  |
|------------------------------|--------|--|
| Descripción del perfil (opci | onal): |  |
| Amazonas                     |        |  |
|                              |        |  |

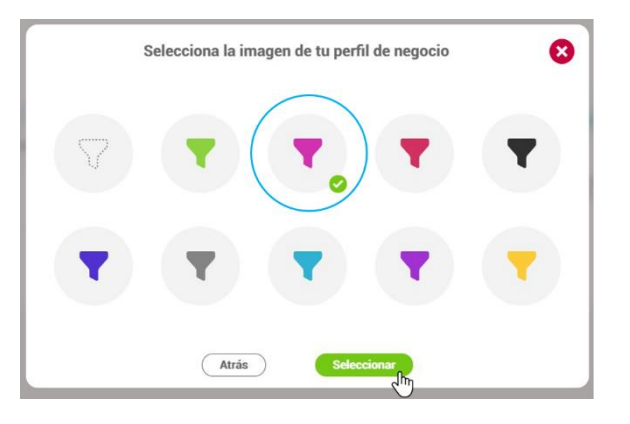

9. Selecciona el **Histórico de procesos de contratación** si deseas conocer como ha sido el comportamiento de tu sector en los últimos años y selecciona la fecha desde la cual deseas conocer esta información.

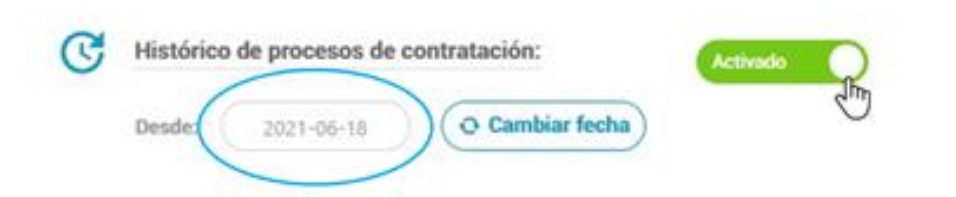

10. En **Notificaciones** a tu email tienes la opción de activar o inactivar que los procesos lleguen a tu correo. Te notificaríamos en tu correo cuando encontremos una oportunidad que coincida con este perfil.

| Notificaciones a tu email:                                                     |             |     | Activado | Jhn        |
|--------------------------------------------------------------------------------|-------------|-----|----------|------------|
| Te notificaríamos en tu correo cuand oportunidad que coincida con este perfil. | encontremos | una |          | $\bigcirc$ |

 Ingresa en Ver Resumen y encontrarás toda la información seleccionada de tu perfil de negocios.

|     | Resumen                                                                       |     |                                                               |       |                                                                                     |  |  |  |  |
|-----|-------------------------------------------------------------------------------|-----|---------------------------------------------------------------|-------|-------------------------------------------------------------------------------------|--|--|--|--|
| ∍ ( | Actividad económica /                                                         |     |                                                               |       |                                                                                     |  |  |  |  |
|     | <ul> <li>Alumbrado (Construcción y/o mantenimiento)</li> </ul>                | •   | Control en obras electricas                                   | •     | Estaciones - Subestaciones de energía (Construcción, repuestos y/o<br>antenimiento) |  |  |  |  |
|     | Iluminación led                                                               | •   | Instalaciones eléctricas                                      | •     | Pérdidas (Detección control y/o mantenimiento)                                      |  |  |  |  |
|     | <ul> <li>Protecciones Eléctricas</li> </ul>                                   | •   | Redes de distribución de energía                              | •     | Redes transmisión y subtransmisión de energía                                       |  |  |  |  |
|     | Repotenciación                                                                | •   | Semaforización                                                | •     | Tableros y gabinetes                                                                |  |  |  |  |
|     | Transferencias                                                                | •   | Aire acondicionado                                            | •     | Ascensores                                                                          |  |  |  |  |
|     | Automatización                                                                | •   | Calderas, incineradores y equipos de calentamiento            | •     | Laboratorio de aceites                                                              |  |  |  |  |
|     | <ul> <li>Metalmecánica (Diseño, construcción, servicios y equipos)</li> </ul> | •   | Montacargas, grúas, estibadores hidráulicos y mecánicos       | •     | Motores y máquinas eléctricas                                                       |  |  |  |  |
|     | Refrigeración industrial                                                      | •   | Sistemas de calefacción, refrigeración y ventilación mecánica | •     | Banco de condensadores                                                              |  |  |  |  |
|     | <ul> <li>Energía solar (Plantas - Paneles)</li> </ul>                         | •   | Generación de energía                                         | •     | Montajes para centrales hidráulicas y térmicas                                      |  |  |  |  |
|     | <ul> <li>Pilas y baterias desechables y recargables</li> </ul>                | •   | UPS y baterias de gran capacidad                              |       |                                                                                     |  |  |  |  |
|     |                                                                               |     |                                                               |       |                                                                                     |  |  |  |  |
|     | Modalidad Z                                                                   |     |                                                               |       |                                                                                     |  |  |  |  |
|     | Todas las modalidades                                                         |     |                                                               |       |                                                                                     |  |  |  |  |
|     |                                                                               |     |                                                               |       |                                                                                     |  |  |  |  |
| -   | Ubicación /                                                                   |     |                                                               |       |                                                                                     |  |  |  |  |
|     | Leticia                                                                       | •   | Puerto Nariño                                                 |       |                                                                                     |  |  |  |  |
|     |                                                                               |     |                                                               |       |                                                                                     |  |  |  |  |
|     | Rango de cuantía 🖌                                                            |     |                                                               |       |                                                                                     |  |  |  |  |
|     | \$ Cuantia desde : \$20.000.000                                               |     | S Cuantía hasta : Sin limite su                               | iperi | or                                                                                  |  |  |  |  |
|     | Opción contratos sin presupuesto asi                                          | nad | o o con cuantía de \$0: Activado                              |       |                                                                                     |  |  |  |  |
|     |                                                                               |     | Atrás                                                         |       |                                                                                     |  |  |  |  |

12. Haz clic en el botón **Crear perfil de negocios** 

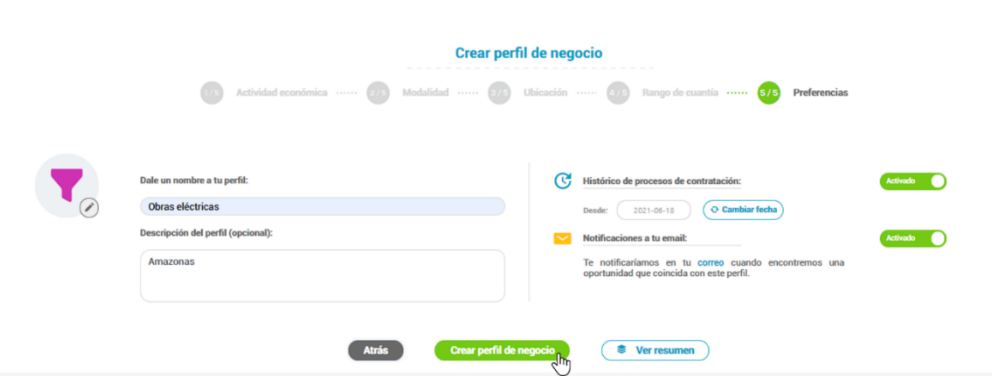

13. Por último, se mostrará una ventana en donde indica Estamos configurando tu perfil de negocios.

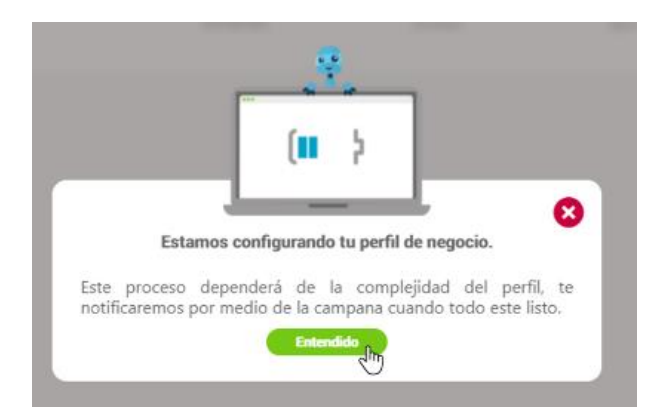

Recuerda que puedes Crear la cantidad de perfiles de negocio que necesites

Te invitamos ajustar **tus perfiles de negocio** cada vez que lo necesites,

## Edita tu perfil de negocios

1. Selecciona la funcionalidad de Mis perfiles ubicada en el menú lateral izquierdo.

|                      | Licito      | iciones.info                                            |                                                                                                    |                  |                            |                           |              |                | 🔎 🕳 Color                                                                                                    | nbia 👻 🕒 Facundo Lopez 🗸                                                                                                    |
|----------------------|-------------|---------------------------------------------------------|----------------------------------------------------------------------------------------------------|------------------|----------------------------|---------------------------|--------------|----------------|----------------------------------------------------------------------------------------------------|----------------------------------------------------------------------------------------------------|
| Mis perfiles         | Búsqueda rá | pida                                                    | Q Visualizar: 🗮 Todos                                                                                                    | ✓ Es             | tás en: 🔻 Obras Eléctricas |                           |              |                |                                                                                                    | 11 registros                                                                                                    |
| U                    | Portal      | Entidad                                                 | Objeto                                                                                                    | Cuantía          | Modalidad                  | Número                    | Estado       | F. publicación | Ubicación                                                                                                    | Actividad Económica                                                                                                    |
|                      | ▲ Todos     | Buscar                                                  | Buscar                                                                                                    | Buscar           | Seleccionar                | Buscar                    | Todos        | Buscar         | Seleccionar                                                                                                    | Seleccionar                                                                                                    |
| Mis<br>seguimientos  | . 81        | GOBERNACION DEL<br>AMAZONAS                             | CONTRATO DE COMPRAVENTA DE<br>ELEMENTOS TECNOLOGICOS PARA EL<br>MONTAJE Y PUESTA EN MARCHA DE LA<br>CAMARA DE GESSEL DE LA FI Ver más ~                               | \$ 360,289,384   | Subasta Inversa            | 039/2021                  | Convocatoria | 17 / 08 / 2021 | <sup>⊕</sup> Amazonas : Leticia                                                                                                    | Suministro equipos de cómputo, -<br>Suministro partes de computador y/o<br>Periféricos, -UPS y baterías de gran<br>capacidad, -Equipos audiov Ver más v        |
| in »                 |             | Ver documentos 🕥 🛛 🔺                                    | * h î 🛛 <                                                                                                    |                  |                            |                           |              |                |                                                                                                    |                                                                                                    |
| Carpetas             | . (51       | ESCUELA NORMAL<br>SUPERIOR DE LETICIA -<br>AMAZONAS     | COMPRA DE EQUIPOS ELECTRONICOS Y<br>ELEMENTOS DE PAPELERÍA PARA LAS<br>SEDES A,B,C Y D DE LA INSTITUCIÓN<br>EDUCATIVA ESCUELA NORMA Ver más ~                         | \$ 89,845,292    | Subasta Inversa            | 011                       | Convocatoria | 11 / 08 / 2021 | $^{\odot}$ Amazonas : Leticia                                                                                                    | Suministro partes de computador y/o<br>Periféricos, -Fotocopiadoras, repuestos e<br>insumos, -Equipos audiovisuales, -<br>Papelería y elementos de o Ver mís v |
| Todos los            |             | Ver documentos 🔌 🔺                                      | * 🖿 Î 🗹 <                                                                                                    |                  |                            |                           |              |                |                                                                                                    |                                                                                                    |
| Q<br>Ajustes         | . 3         | SUPERINTENDENCIA DE<br>NOTARIADO Y REGISTRO             | Contratar el suministro e instalación de<br>aires acondicionados nuevos para las<br>Oficinas de Registro de Instrumentos<br>Públicos a nivel nacional, Dele Ver más v | \$ 1,948,812,080 | Subasta Inversa            | SASI 005 DE 2021          | Convocatoria | 10 / 08 / 2021 | <sup>(2)</sup> Amazonas ; Antioquia<br>; Arauca ; Atlántico ;<br>Bolivar ; Boyacá ; Caldas<br>; Caquetá ; Casanare ;<br>Cauca ; Ces Ver más v | Aire acondicionado                                                                                                    |
|                      |             | Ver documentos >                                        | ↑ h i 2 <                                                                                                    |                  |                            |                           |              |                |                                                                                                    |                                                                                                    |
| Publicar<br>contrato | . 8         | INSTITUTO COLOMBIANO<br>DE BIENESTAR FAMILIAR<br>- ICBF | ADQUISICIÓN E INSTALACIÓN DE LOS<br>EQUIPOS DE AIRE ACONDICIONADO TIPO<br>CONFORT PARA LAS SEDES DEL ICBF A<br>NIVEL NACIONAL                                         | \$ 1,089,926,585 | Subasta Inversa            | ICBF-SASI-007-<br>2021SEN | Convocatoria | 04 / 08 / 2021 | <sup>®</sup> Amazonas; Antioquia<br>; Arauca; Atlántico;<br>Bolivar; Boyacá; Caldas<br>; Caquetá; Casanare;<br>Cauca; Ces Ver más v           | Aire acondicionado                                                                                                    |
|                      |             | Ver documentos >                                        |                                                                                                    |                  |                            |                           |              |                |                                                                                                    |                                                                                                    |

2. Ingresa en el botón Administrar perfil(es)

|                                   | Licito | aci@nes.info                                            |                                                                                                    |                  |                                |                           |              |                | 🔎 📥 Color                                                                                                    | nbia 👻 🙆 Facundo Lopez 🗸                                                                                                    |
|-----------------------------------|--------|---------------------------------------------------------|----------------------------------------------------------------------------------------------------|------------------|--------------------------------|---------------------------|--------------|----------------|----------------------------------------------------------------------------------------------------|----------------------------------------------------------------------------------------------------|
| Mis perfiles                      |        | Mis perfiles                                            | Q Visualizar: := Todos                                                                                                    | ¥ 8              | istás en: 🔻 Obras Eléctrica:   | 3                         |              |                |                                                                                                    | 11 registros                                                                                                    |
|                                   |        | Obras eléctricas                                        | Objeto                                                                                                    | Cuantía          | Modalidad                      | Número                    | Estado       | F. publicación | Ubicación                                                                                                    | Actividad Económica                                                                                                    |
| _                                 |        |                                                         | Buscar                                                                                                    | Buscar           | Seleccionar                    | Buscar                    | Todos        | Buscar         | Seleccionar                                                                                                    | Seleccionar                                                                                                    |
| ©<br>Mis<br>seguimientos          |        | Administrar partil(on)                                  | NTRATO DE COMPRAVENTA DE<br>IENTOS TECNOLOGICOS PARA EL<br>AJE Y PUESTA EN MARCHA DE LA<br>IA DE GESSEL DE LA FI Ver más 🗸                                            | \$ 360,289,384   | Subasta Inversa                | 039/2021                  | Convocatoria | 17 / 08 / 2021 | 🖲 Amazonas : Leticia                                                                                                    | Suministro equipos de cómputo, -<br>Suministro partes de computador y/o<br>Periféricos, -UPS y baterías de gran<br>capacidad, - Equipos audiov Ver más ~      |
| lin »                             |        | Ver documentos >                                        | ↑ h i ≥ <                                                                                                    |                  |                                |                           |              |                |                                                                                                    |                                                                                                    |
| Carpetas                          | 0 🗊    | ESCUELA NORMAL<br>SUPERIOR DE LETICIA -<br>AMAZONAS     | COMPRA DE EQUIPOS ELECTRONICOS Y<br>ELEMENTOS DE PAPELERÍA PARA LAS<br>SEDES AB,C Y D DE LA INSTITUCIÓN<br>EDUCATIVA ESCUELA NORMA Ver más ~                          | \$ 89,845,292    | Subasta Inversa                | 011                       | Convocatoria | 11 / 08 / 2021 | Amazonas : Leticia                                                                                                    | Suministro partes de computador y/o<br>Periféricos, -Fotocopiadoras, repuestos e<br>insumos, -Equipos audiovisuales, -<br>Papelería y elementos de oVer más ~ |
| Todos los                         |        | Ver documentos >                                        | * h î 2 <                                                                                                    |                  |                                |                           |              |                |                                                                                                    |                                                                                                    |
| contratos<br>Q<br>Ajustes         |        | SUPERINTENDENCIA DE<br>NOTARIADO Y REGISTRO             | Contratar el suministro e instalación de<br>aires acondicionados nuevos para las<br>Oficinas de Registro de Instrumentos<br>Públicos a nivel nacional. Dele Ver más ~ | \$ 1,948,812,080 | Subasta Inversa                | SASI 005 DE 2021          | Convocatoria | 10 / 08 / 2021 | <ul> <li>Amazonas; Antioquia<br/>; Arauca; Atlántico;</li> <li>Bolivar; Boyacá; Caldas<br/>; Caquetá; Casanare;</li> <li>Cauca; Ces_ Vermás v</li> </ul> | Aire acondicionado                                                                                                    |
|                                   |        | Ver documentos > 🔺                                      | * h i 2 <                                                                                                    |                  |                                |                           |              |                |                                                                                                    |                                                                                                    |
| Publicar<br>contrato              |        | INSTITUTO COLOMBIANO<br>DE BIENESTAR FAMILIAR<br>- ICBF | ADQUISICIÓN E INSTALACIÓN DE LOS<br>EQUIPOS DE AIRE ACONDICIONADO TIPO<br>CONFORT PARA LAS SEDES DEL ICBF A<br>NIVEL NACIONAL                                         | \$ 1,089,926,585 | Subasta Inversa                | ICBF-SASI-007-<br>2021SEN | Convocatoria | 04 / 08 / 2021 | Amazonas ; Antioquia<br>; Arauca ; Atlántico ;<br>Bolívar ; Boyacá ; Caldas<br>; Caquetá ; Casanare ;<br>Cauca ; Ces Ver más ~                           | Aire acondicionado                                                                                                    |
|                                   |        | Ver documentos >                                        | ↑ ■ ■ Z <                                                                                                    |                  |                                |                           |              |                |                                                                                                    |                                                                                                    |
| III<br>Sugerencia de<br>entidades | . 3    | GOBERNACION DEL<br>AMAZONAS                             | SERVICIO DE MANTENIMIENTO<br>PREVENTIVO Y CORRECTIVO DE LOS<br>EQUIPOS DE AIRE ACONDICIONADO DE<br>LAS DIFERENTES DEPENDEN Ver más ~                                  | \$ 39,900,000    | Contratación mínima<br>cuantía | 059/2021                  | Convocatoria | 21 / 07 / 2021 | ම Amazonas : Leticia                                                                                                    | Aire acondicionado                                                                                                    |

3. Ubica el perfil a modificar y dirígete a las opciones de la parte derecha, haz clic en el botón en forma de lápiz

| Licitaci      | nes.info         |             |                  |                    |            |                            | Colombia 🗸   | Facundo Lopez 🐱  |
|---------------|------------------|-------------|------------------|--------------------|------------|----------------------------|--------------|------------------|
|               |                  |             | Administrar pe   | rfil (es) de negoc | io         |                            |              |                  |
| + Crear perfi | il               |             |                  |                    |            |                            |              | Solo un registro |
| (             | Nombre           | Descripción | Cuantia inferior | Cuantia superior   | Histórico  | Notificaciones             |              |                  |
| <u>*</u>      | Buscar           | Bescar      | Buscar           | Buscar             | Buscar     | Seleccionar Notificaciones | ~            |                  |
| •             | Obras eléctricas | Amazonas    | \$20.000.000     | Sin límite         | 2021-06-18 | Si                         | Editor perfi | ê o, ₿           |

4. aparecerá una ventana emergente donde te pregunta ¿Que paso(s) desea(s) Editar en tu perfil?, selecciona el aspecto que deseas editar, por ejemplo, editar actividad económica y haz clic en **editar perfil** 

| - and a second second s |   |                                              |         |  |
|----------------------------------------------------------------------------------------------------|---|----------------------------------------------|---------|--|
|                                                                                                    |   |                                              |         |  |
| To be add                                                                                                    |   |                                              |         |  |
|                                                                                                    | - | ¿ Qué paso(s) desea(s) editar en tu perfil ? |         |  |
|                                                                                                    |   | Editar actividad económica                   | 10.00 E |  |
|                                                                                                    | 0 | 2/5 Editar modalidad                         |         |  |
|                                                                                                    | 0 | 3/5 Editar ubicación                         |         |  |
|                                                                                                    | 0 | 475 Editar rangos de cuantía                 |         |  |
|                                                                                                    | 0 | 975 Preferencias del perfil                  |         |  |
|                                                                                                    |   | Atrás Editar perfi                           |         |  |
|                                                                                                    |   |                                              |         |  |

5. Realiza los cambios que necesites seleccionando y quitando categorías, das clic en siguiente para avanzar hasta el final en la opción preferencias

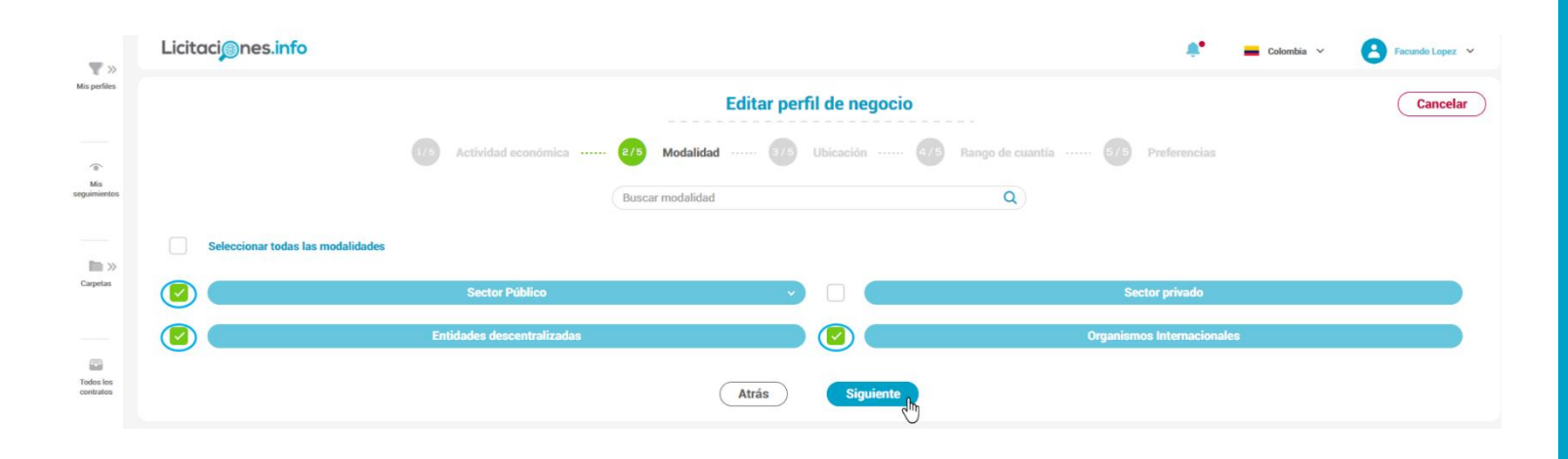

6. Para finalizar con la edición de tu perfil debes dar clic en **editar perfil de negocio** 

|  | Editar perfi                                          |                                                                                                    |              |   |
|--|-------------------------------------------------------|----------------------------------------------------------------------------------------------------|--------------|---|
|  | 1/6 Actividad económica ····· 2/5 Modalidad ····· 3/9 | Ubicación ····· (4/5) Rango de cuantía ····· (5/5) I                                                                       | Preferencias |   |
|  | Dale un nombre a tu perfil:<br>Obras eléctricas       | Histórico de procesos de contratación:<br>Desde: 2021-06-18 O Cambiar fecha                                                | Activado     | D |
|  | Descripción del perfil (opcional): Amazonas           | Notificaciones a tu email:     Te notificariamos en tu correo cuando encon     oroprutinidad que coincida con gete narfil. | Activado     | D |
|  |                                                       |                                                                                                    |              |   |

7. Te aparece una ventana donde se Verifica los cambios realizados a este perfil, ten en cuenta que al aceptar estos cambios la(s)preferencia(s) de tu perfil se actualizarán y no se podrá recuperar la información que cambiaste. Haz clic en Guardar.

| Image: Control of the excitation of the excitation of t |  |                                                                                                    |                  |  |  |
|----------------------------------------------------------------------------------------------------|--|----------------------------------------------------------------------------------------------------|------------------|--|--|
| Pase Cambios   Image: Interneticial del constitución Image: Interneticial del parti   Image: Interneticial del parti Image: Interneticial del parti   Image: Interneticial del parti Image: Interneticial del parti   Image: Interneticial del parti Image: Interneticial del parti                                                                                                    |  | Verifica los cambios realizados a<br>Al aceptar estos cambios las preferencias d<br>actualizará y no se podrá recuperar la inforr<br>cambiaste. | a este perfil. X |  |  |
| Editar modalidad   1   10   Editar ubicación   11   12   Editar rangos de cuantía   13   14   15   16   17   18   19   19   19   10   10   10   10   11   12   13   14   14   15   15   16   17   18   19   19   10   10   10   10   10   11   12   13   14   15   16   16   17   18   19   19   10   10   10   10   10   11   12   13   14   15   16   17   18   18   19   19   10   19   10   10   10   10   10   10   10   10   10   10   10   10   10   10   10   10   10   10   10   10   10                                                                                                    |  | Paso<br>Editar actividad económica                                                                                                    | Cambios          |  |  |
| Image: Contraction in the image: Contraction in the image:  |  | Editar modalidad                                                                                                    | 1 >              |  |  |
| (1)     Editar rangos de cuantía       (2)     Preferencias del perfil       (2)     Cuardar                                                                                                    |  | 6/5 Editar ubicación                                                                                                    | 0 >              |  |  |
| Guarder                                                                                                    |  | Editar rangos de cuantía                                                                                                    | 0 >              |  |  |
|                                                                                                    |  | 973 Preferencias del perfil                                                                                                    | 0 >              |  |  |
|                                                                                                    |  | Guardar                                                                                                    | _                |  |  |

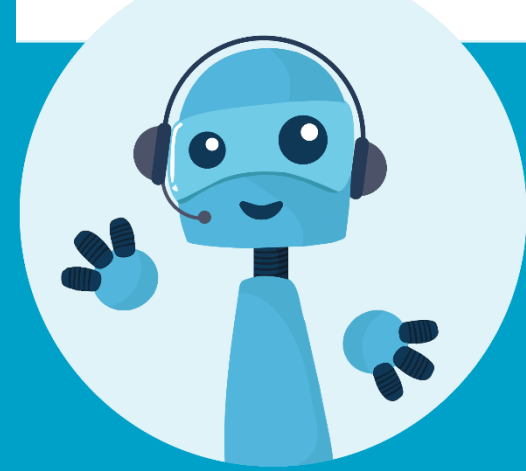

Si tienes preguntas acerca de cómo configurar tus perfiles de negocio **Contáctanos** 

Fijo: (+57) 15086155 Móvil: (+57) 3502703698 Correo: Servicioalcliente@licitaciones.info www.licitaciones.info

## Licitaci@nes.info